## Vereinsmeister**Pro:** Kurzanleitung zum Update

Das Update beinhaltet alle vorhergehenden Updates und kann für jede installierte 6.x-Version angewendet werden.

Zur Installation bitte unbedingt alle folgenden Schritte des Updates ausführen:

- 1. Datenbank optimieren (System/Datenbankpflege/Optimieren)
- 2. **Datensicherung** des bisherigen Datenbestandes erstellen (System/Datenbankpflege/Sichern)

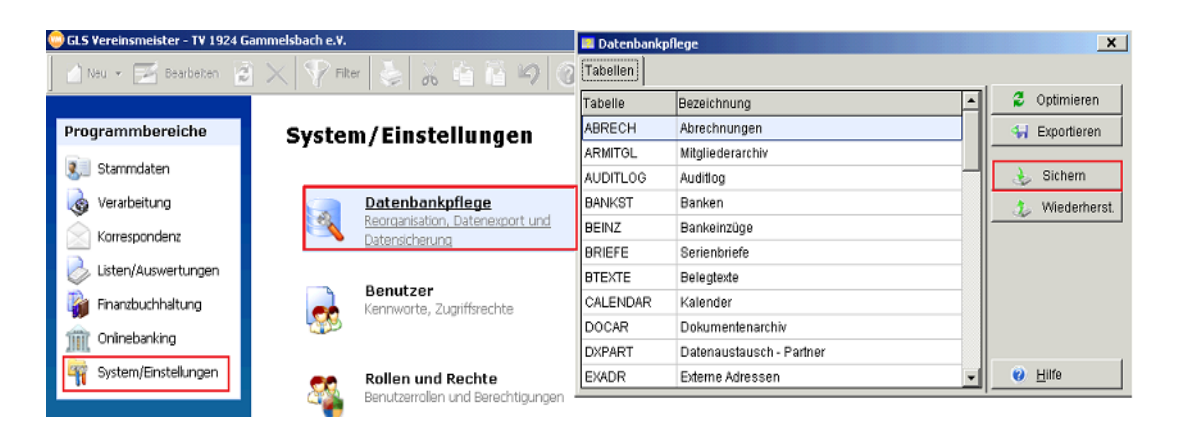

## 3. Vereinsmeister beenden

- 4. VMinder beenden (Symbol in der Taskleiste neben der Uhr, sofern genutzt)
- 5. Update-Datei herunterladen: www.voba-online.de/vm-update

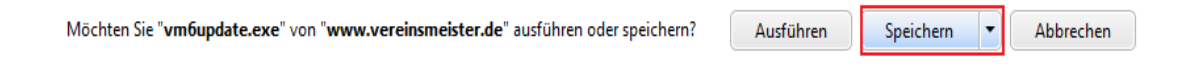

- 6. Update-Datei ausführen (vm6update.exe)
- 7. Den Hinweisen am Bildschirm folgen
- 8. Nach dem Update werden Datenbankanpassungen vorgenommen

Bei Fragen und Problemen erreichen Sie die Volksbank Odenwald eG an allen Bankarbeitstagen von 8:00 - 17:00 Uhr unter der Telefon 06061/7010 oder E-Mail an <u>onlinebanking@voba-online.de</u>

Direkter Support im Forum des Programmherstellers: <u>http://www.vereinsmeister.de/forum</u> für Fragen, Anregungen und direkten Erfahrungsaustausch mit anderen Vereinen. Jetzt kostenlos anmelden!